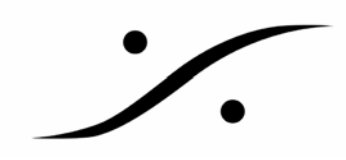

#### Cedar のインストールについて

「Cedar」社のノイズリダクション オプションのインストールについて記述しています。 ご使用のピラミックス PC を起動し、「コントロールパネル⇒アプリケーションの追加と削除」で、Cedar 社のソフトウェアがインストールされていないことを確認後、下記を実行してください。 「Cedar」の使用には、USB ドングルが必要です。

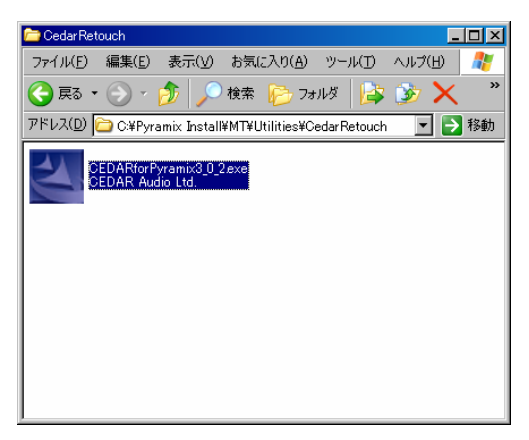

 システムドライブの「Pyramix Install」フォルダー
⇒「MT」フォルダー⇒「Utilities」フォルダー⇒「Cedar Retouch」フォルダーの中に「CEDARforPyramix3\_0\_2.exe」 があることを確認してください。
このファイルがない場合は DSP ジャパンへご連絡ください。

このアイコンをダブルクリックして起動します。

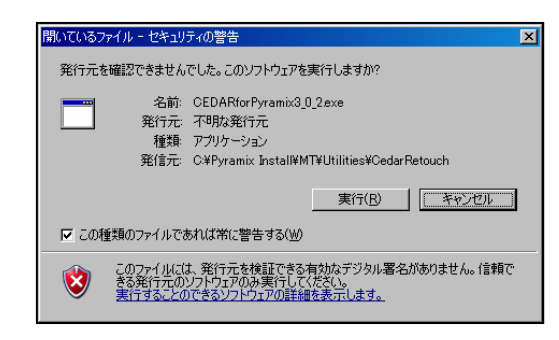

2. 左図のようなダイアログが表示されます。
「実行(R)」をクリックしてください。

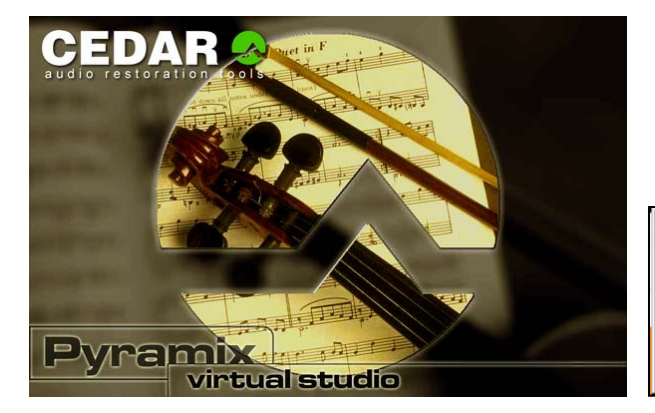

3. インストールが開始されます。

#### InstallShield Wizard

CEDAR for Pyramix v3.0.2 Setup is preparing the InstallShieldR Wizard, which will guide you through the rest of the setup process. Please wait.

Cancel

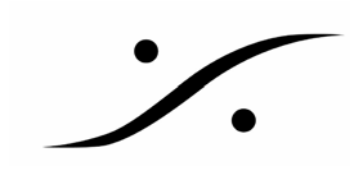

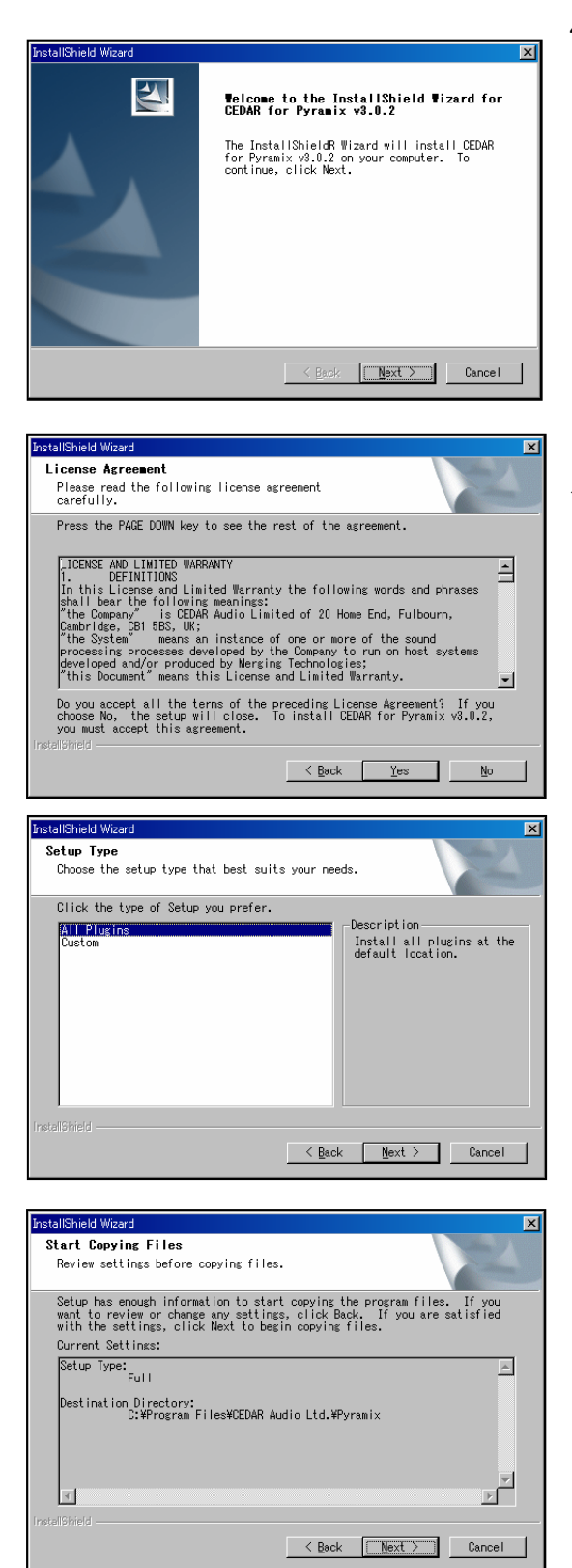

4. [Next]をクリックします。

5. ライセンス承認のダイアログが出ます。[Yes]を クリックします。

 6. いくつかのプラグインが同時にインストールされ ます。

「All Plugins」を選択し、[Next]をクリックします。 ひとつだけインストールする場合は「Custom」を選択 し[Next]をクリックします。

7. インストールされるものの確認です。 [Next]をクリックします。

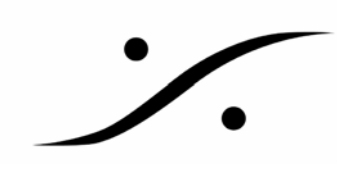

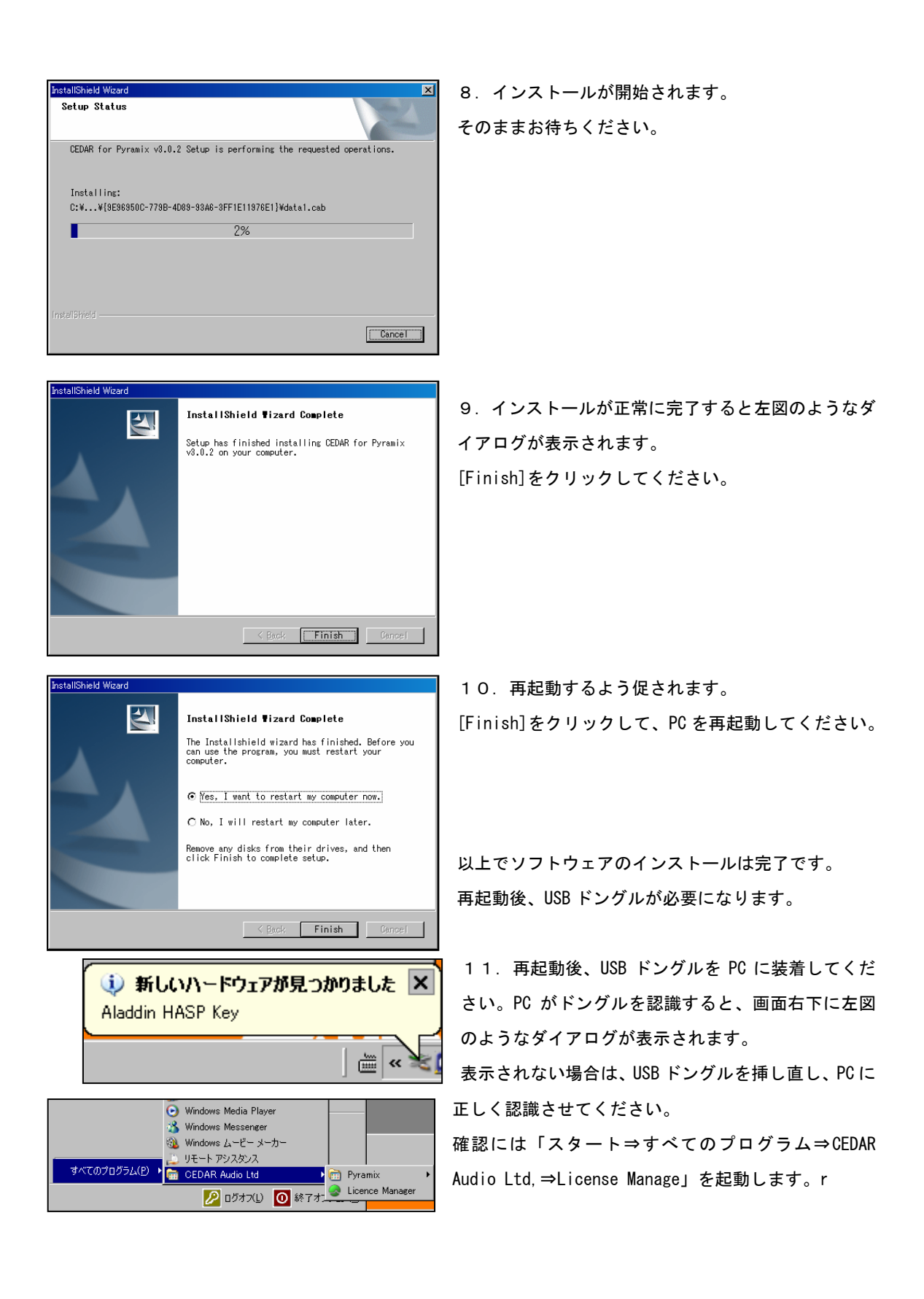

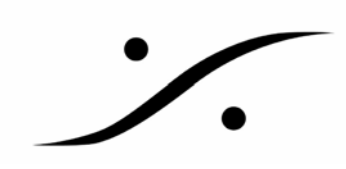

| CEDAR Licence Manager                                                                                                    |                                                                                                    |                                                             |                                                                                                    |
|----------------------------------------------------------------------------------------------------|----------------------------------------------------------------------------------------------------|-------------------------------------------------------------|----------------------------------------------------------------------------------------------------|
| HSP-1-00901 💌                                                                                                    |                                                                                                    |                                                             | Copy to Clipboard                                                                                                    |
| Module Name<br>Pyramix Auto Declick<br>Pyramix Decrackle<br>Pyramix Dehiss<br>Pyramix Dethump<br>Pyramix Manual Declick<br>Pyramix Retouch | Status Code<br>KMM3-ZWMD-JT3E-M<br>QX47-BZWS-RMMM-Y<br>NGUU-RG7R-P6WR-W<br>GZNG-AVXR-HP45-UY<br>SEBL-DJNY-T8DZ-SF<br>UUTR-HKHD-VJVU-6 | State<br>Timed<br>Timed<br>Timed<br>Timed<br>Timed<br>Timed | Expiry<br>31 December 2007<br>31 December 2007<br>31 December 2007<br>31 December 2007<br>31 December 2007<br>31 December 2007 |
|                                                                                                    | Register p                                                                                                    | ass code                                                    |                                                                                                    |

左図は、デモ用ドングルを装着した場合の表 示です。

以上で CEDAR を Pyramix 上で使用でるようになったはずです。

ピラミックスを起動し、「Project⇒Rendar」でインストールされていることを確認し、御試用ください。